### LS800BATV/LS800WATV

# **Quick Setup**

**IMPORTANT:** Before using this product, make sure you read these instructions and the safety instructions in the online User's Guide.

**Note:** Your product may differ from the illustrations on this sheet, but the instructions are the same. Availability of products, product features, or accessories varies by region.

### Contents

Make sure your projector box includes all of these parts:

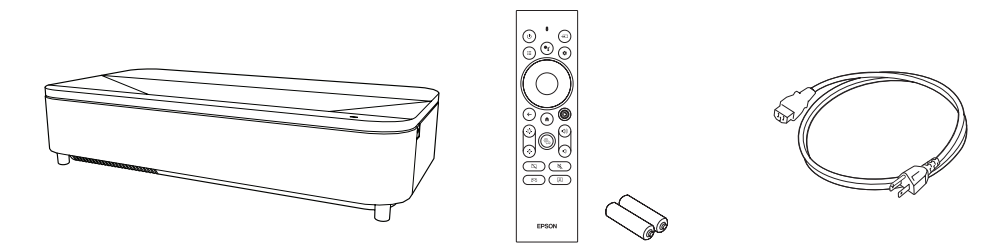

You can place the projector on almost any flat surface. See the online User's Guide for more information.

### Placing the projector

Before proceeding with setup, move the furniture you will place the projector on to its final location. This will give the furniture time to settle into the floor as needed, which is especially important for softer surfaces like carpets and rugs.

Note: The distance from the top of the projector to the bottom of the projected image is 5.9 inches (14.9 cm) for a 100-inch image and 7.5 inches (19 cm) for a 120-inch image.

Place the furniture based on the distance measurements indicated below.

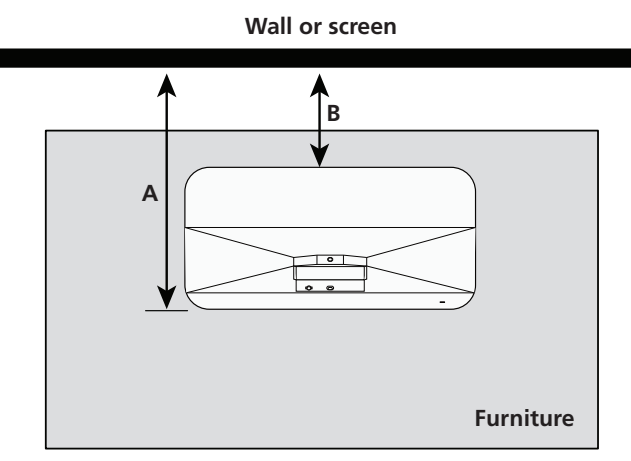

| Distance from wall or screen to: | 100-inch image        | 120-inch image        |
|----------------------------------|-----------------------|-----------------------|
| A - Front of projector           | 17.3 inches (43.9 cm) | 20.2 inches (51.4 cm) |
| B - Rear of projector            | 3.8 inches (9.8 cm)   | 6.8 inches (17.3 cm)  |

- If your furniture has adjustable feet, use them to level the furniture (allow time for settling as needed).
- Place the projector on top of your furniture and align it with the expected 3 center of the wall or screen you will project onto

### **Connect the projector**

#### Android TV®

Your projector includes built-in Android TV with apps that can be launched when the remote control is paired to the projector. To stream content, make sure you have a wireless Internet connection and active streaming account and log in as necessary for each app.

#### Chromecast built-in<sup>™</sup>

You can stream content from devices using Chromecast<sup>™</sup>-compatible apps. See the online User's Guide for details.

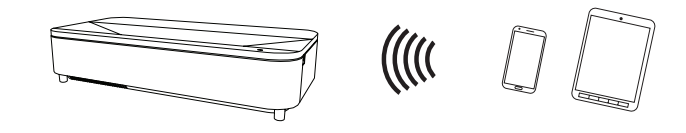

#### Google Assistant<sup>™</sup>

You can send voice commands to the projector using the remote control. See the online User's Guide for details.

Note: This feature may not be available in all regions.

#### Video device or computer

You can connect video equipment or a computer. Remove the side cover and connect one end of an HDMI<sup>®</sup> cable (not included) to one of the projector's HDMI ports and the other end to an HDMI port on your video device or computer. See the online User's Guide for details.

**Caution:** Do not turn on the video source before connecting it to the projector; you may damage the projector.

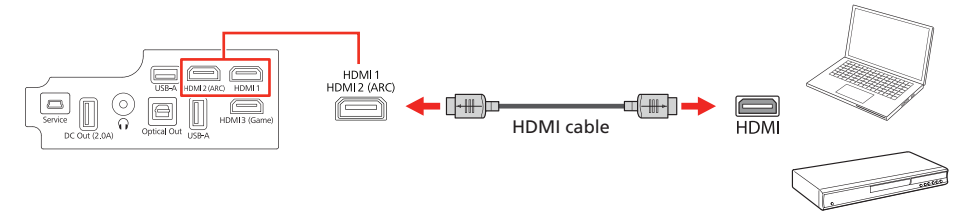

#### Note:

- Some external video sources may require an optional HDMI adapter cable.
- If you are connecting an external audio/video receiver to the projector, use the projector's HDMI2 (ARC) port. If you are connecting a video game console to the projector, use the projector's HDMI3 (Game) port. See the online User's Guide for more information.
- For more information on connecting the projector to your computer or other devices (camera, USB flash drive, etc.), see the online User's Guide.

### **Connect** audio

#### **Built-in speakers**

The projector has built-in speakers that can play audio from the video source you are viewing.

You can also use the projector's speakers to play sound from a device connected via Bluetooth<sup>®</sup>. See the online User's Guide for details.

#### **Optical Out audio port**

You can connect the projector to an amplifier or speakers through the Optical **Out** port. See the online User's Guide for more information.

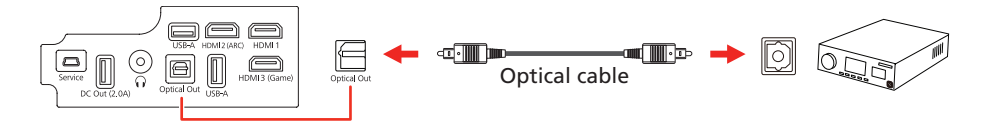

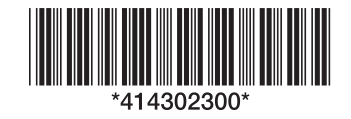

### **Turn on your projector**

Note: If you are projecting from an external video device or a computer, make sure it is connected to the projector first and turn it on after the projector is turned on.

Remove the side cover, if necessary.

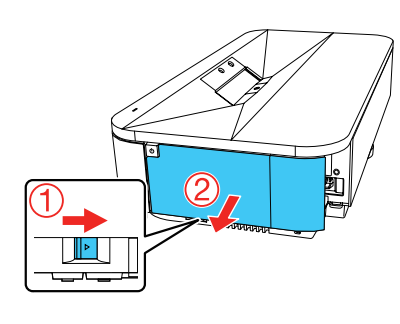

Install the batteries in the remote control. 2

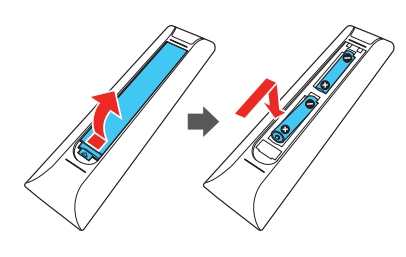

3 Plug in the projector.

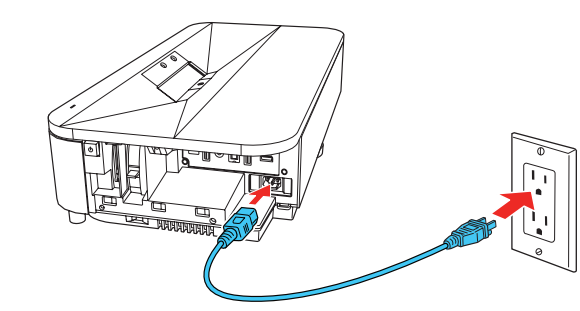

Press the 🕐 power button on the projector or remote control. The status 4 light flashes blue and then stays on.

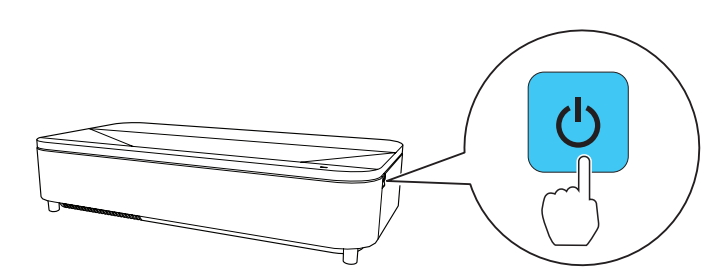

**Note:** To shut down the projector, press the 🖒 power button on the projector or the remote control.

5 Follow the on-screen instructions to pair the remote control and projector, select your language, connect to your wireless network, and sign in to your Google Account. You only need to pair the remote the first time you use it.

### Install your screen

If you purchased an Epson® SilverFlex® 100-inch (ELPSC35) or 120-inch (ELPSC36) screen, see your screen documentation for installation instructions. Otherwise, see "Adjust the image."

2 To adjust a tilted image when the projector is set on a flat surface, adjust the front feet so both sides are level.

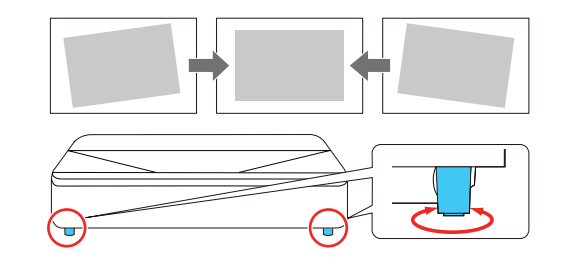

3 Remove the side cover, if necessary.

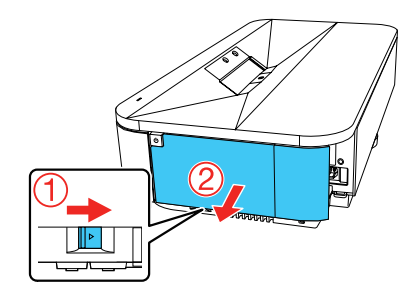

4 Move the focus lever up or down to adjust the image sharpness.

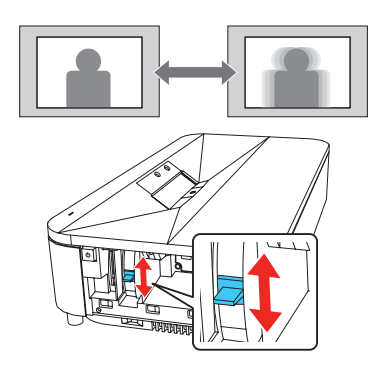

5 Replace the side cover.

Note: For more detailed adjustment methods, see the online User's Guide.

### Using the remote control

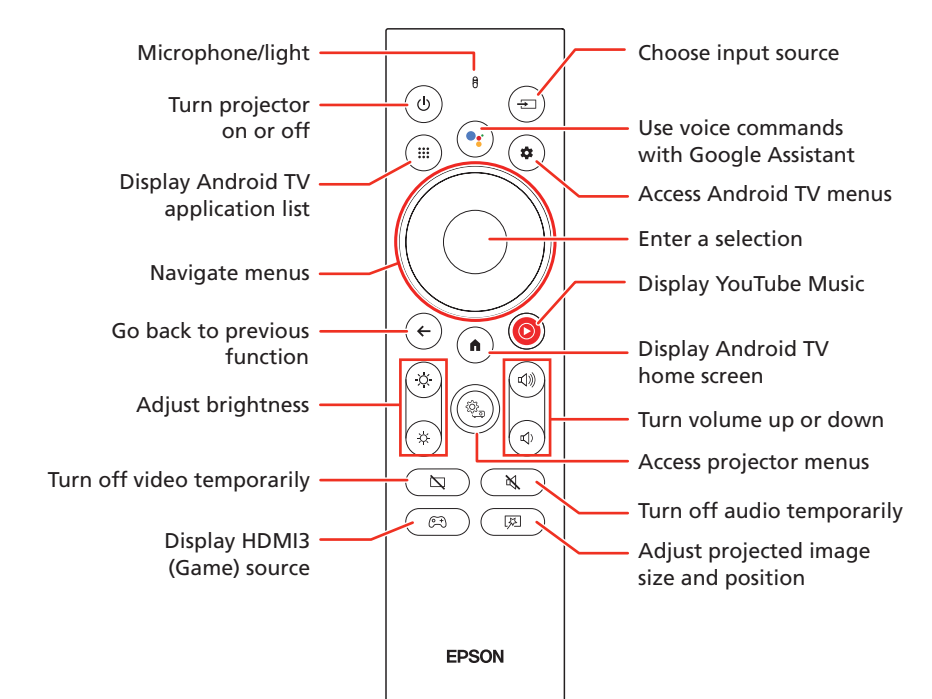

**Note:** You must first pair the remote control to the projector to use Android TV

### Adjust the image

To adjust the image position, move the projector while keeping it level and parallel to the screen. To adjust the image height, rotate the rear foot to extend or retract it.

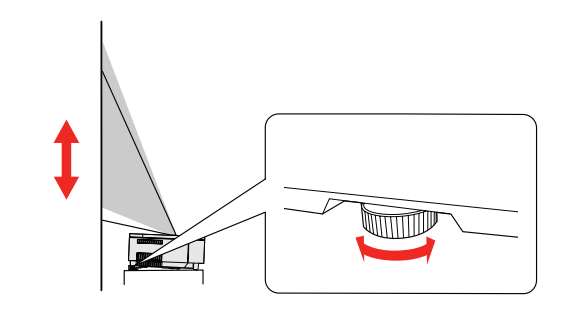

and video-on-demand features. See the online User's Guide for more information.

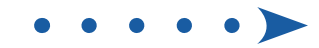

## Troubleshooting

- If you see a blank screen, check the following:
  - Press the 🔄 blank button on the remote control to see if the image was turned off.
  - Make sure your computer or video device is properly connected.
  - Make sure the status light on the projector is blue and not flashing.
  - Press the power button on the projector or remote control to wake the projector from standby or sleep mode, if necessary.
- If you see a blank screen when a computer is connected, check the following:
  - On Windows<sup>®</sup>, hold down the Windows key and press **P** at the same time, then click **Duplicate**.
  - If you are using a Mac laptop with macOS 12, select System
    Preferences > Displays > Display Settings. Select the projector, then choose the mirror option for your display from the drop-down menu.

On macOS 11 and older, open **System Preferences** and select **Displays**. Click the **Arrangement** tab and select the **Mirror Displays** checkbox.

• If the projector does not respond to remote control commands, make sure the batteries in the remote control are installed correctly. Replace the batteries if necessary.

### Registration

Register today to get product updates and exclusive offers. You can register online at **http://epson.com/register** (U.S.) and **http://epson.ca/register** (Canada).

### Where to get help

#### Manual

For more information about using the projector, you can view or download the online manual from the Epson website, as described below.

#### **Internet support**

Visit **http://epson.com/support** (U.S.) or **http://epson.ca/support** (Canada) and search for your product to download software and utilities, view manuals, get FAQs and troubleshooting advice, or contact Epson.

#### **Telephone support services**

To use the Epson<sup>®</sup> PrivateLine<sup>®</sup> Support service, call (800) 637-7661. This service is available for the duration of your warranty period. You may also speak with a support specialist by calling (562) 276-4394 (U.S.) or (905) 709-3839 (Canada).

Support hours are 7 AM to 4 PM, Pacific Time, Monday through Friday. Days and hours of support are subject to change without notice. Toll or long distance charges may apply.

### **Optional accessories**

### **Notices**

### Wireless LAN with Bluetooth Safety and Specifications

Contains wireless LAN with Bluetooth module model: STI6200B

Bluetooth remote controller model: WH-6925

This document provides safety instructions and describes the specifications. Read this document carefully before use to ensure your safety and product performance.

Operating frequency range:

STI6200B: 2.402-2.480GHz, 5.18-5.24GHz, 5.745-5.825GHz

WH-6925: 2.402-2.480GHz

Data transmission is always initiated by software, which is then passed down through the MAC, through the digital and analog baseband, and finally to the RF chip. Several special packets are initiated by the MAC. These are the only ways the digital baseband portion will turn on the RF transmitter, which it then turns off at the end of the packet. Therefore, the transmitter will be on only while one of the aforementioned packets is being transmitted. In other words, this device automatically discontinues transmission in case of either absence of information to transmit or operational failure.

This equipment (without Bluetooth remote controller) should be installed and operated keeping the radiator at least 7.8 inches (20 cm) or more away from the person's body.

This equipment is restricted to indoor operation only.

#### **U.S. FCC Notices**

Contains FCC ID: BKMAE-STI6200B

FCC ID (for Bluetooth remote controller): BKMAE-WH6925

This device complies with Part 15 of the FCC Rules. Operation is subject to the following two conditions: (1) This device may not cause harmful interference, and (2) this device must accept any interference received, including interference that may cause undesired operation.

This equipment has been tested and found to comply with the limits for a Class B digital device, pursuant to Part 15 of the FCC Rules. These limits are designed to provide reasonable protection against harmful interference in a residential installation. This equipment generates, uses, and can radiate radio frequency energy and, if not installed and used in accordance with the instructions, may cause harmful interference to radio communications. However, there is no guarantee that interference will not occur in a particular installation. If this equipment does cause harmful interference to radio and television reception, which can be determined by turning the equipment off and on, the user is encouraged to try to correct the interference by one or more of the following measures:

- Reorient or relocate the receiving antenna.
- Increase the separation between the equipment and receiver.
- Connect the equipment into an outlet on a circuit different from that to which the receiver is connected.
- Consult the dealer or an experienced radio/TV technician for help.

**WARNING:** The connection of a non-shielded equipment interface cable to this equipment will invalidate the FCC Certification or Declaration of this device and may cause interference levels which exceed the limits established by the FCC for this equipment. It is the responsibility of the user to obtain and use a shielded equipment interface cable with this device. If this equipment has more than one interface connector, do not leave cables connected to unused interfaces. Changes or modifications not expressly approved by the manufacturer could void the user's authority to operate the equipment.

This transmitter must not be co-located or operating in conjunction with any other antenna or transmitter.

This equipment complies with FCC radiation exposure limits set forth for an uncontrolled environment and meets the FCC radio frequency (RF) Exposure Guidelines.

#### **Industry Canada (IC) Notices**

Contains IC: 1052D-STI6200B

IC (for Bluetooth remote controller): 1052D-WH6925

CAN ICES-3 (B)/NMB-3 (B)

This device complies with Industry Canada's license-exempt RSSs. Operation is subject to the following two conditions: (1) This device may not cause interference; and (2) This device must accept any interference, including interference that may cause undesired operation of the device.

For a list of optional accessories, see the online User's Guide.

You can purchase screens or other accessories from an Epson authorized reseller. To find the nearest reseller, call 800-GO-EPSON (800-463-7766). Or you can purchase online at **http://epsonstore.com** (U.S. sales) or **http://epsonstore.ca** (Canadian sales). This equipment (without Bluetooth remote controller) complies with IC radiation exposure limits set forth for an uncontrolled environment and meets RSS-102 of the IC radio frequency (RF) Exposure rules. This equipment should be installed and operated keeping the radiator at least 7.8 inches (20 cm) or more away from the person's body.

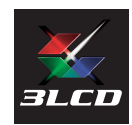

#### **EPSON**<sup>®</sup> EXCEED YOUR VISION

EPSON is a registered trademark and EPSON Exceed Your Vision is a registered logomark of Seiko Epson Corporation.

PrivateLine and SilverFlex are registered trademarks of Epson America, Inc.

Windows is a registered trademark of Microsoft Corporation in the United States and/or other countries.

Mac and macOS are trademarks of Apple Inc., registered in the U.S. and other countries.

Google is a registered trademark and Android TV, Chromecast, Chromecast built-in, and Google Assistant are trademarks of Google LLC. Google Assistant is not available in certain languages and countries. Availability of services varies by country and language.

General Notice: Other product names used herein are for identification purposes only and may be trademarks of their respective owners. Epson disclaims any and all rights in those marks.

This information is subject to change without notice.

© 2022 Epson America, Inc., 6/22